# Wie fange ich mit WhatsSign an?

Handbuch

# Das ist WhatsSign

Mit WhatsSign kannst Du Dokumente (PDF oder Text) selbst oder mit anderen Empfängern Online am Smartphone unterschreiben.

### Das kannst Du Dir jetzt Dank WhatsSign sparen:

- ► 1. Ausdrucken
- 2. Unterschreiben
- ► 3. Einscannen
- ▶ 4. Papier wegwerfen, was gerade frisch bedruckt wurde...

### Deshalb besser so:

Hochladen in WhatsSign - Unterschriftenstelle markieren - online mit Finger am Handy oder Maus am PC unterschreiben.

Damit sparst Du der Umwelt Papier/Toner/Tinte/Strom und Deine Nerven ein, wenn Drucker oder Scanner wieder mal nicht wollen!

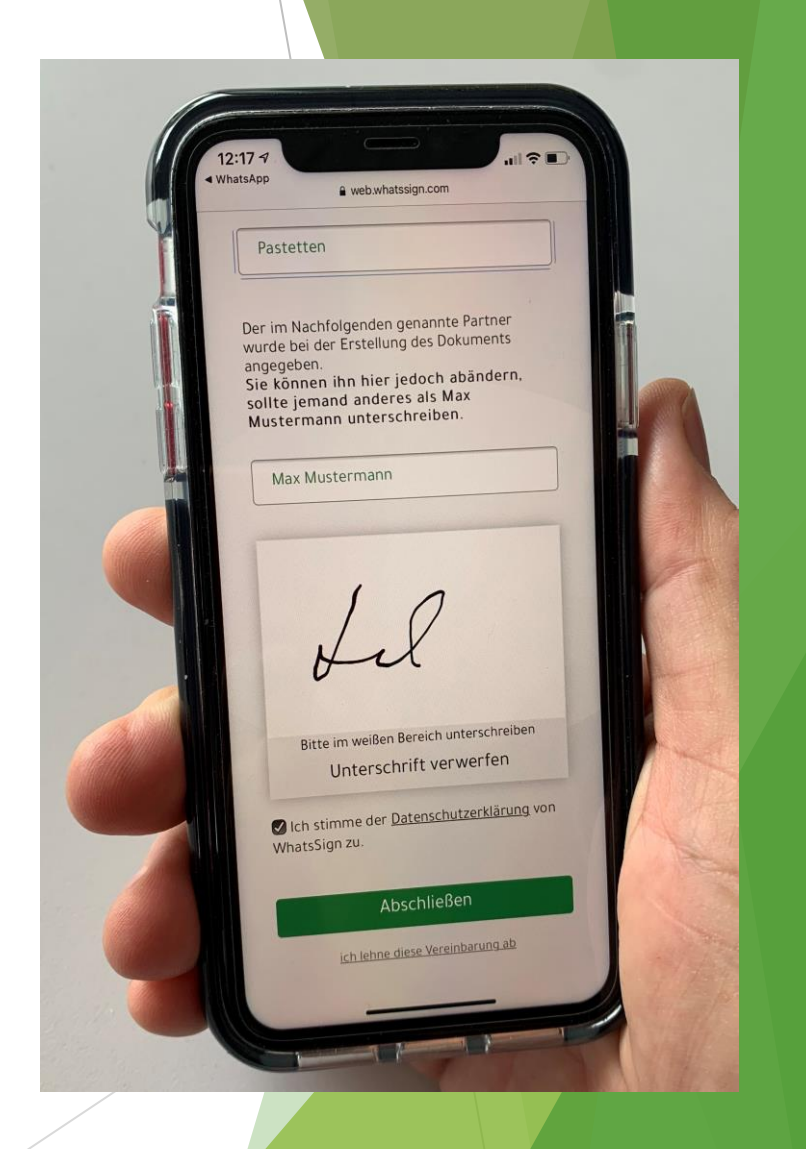

# Inhalt

- WhatsSign Inhalt des Tools
- PDF-Dokument zum Unterschreiben erstellen
- Textformular zum Unterschreiben erstellen
- Arbeit mit der fertigen Text-Vorlage
- Dokument fertigstellen und versenden
- Ablauf von der Empfänger-Seite <u>Dokument mit WhatsSign unterschreiben lassen</u>
- Kontakt-Daten

### WhatsSign - Inhalt des Tools

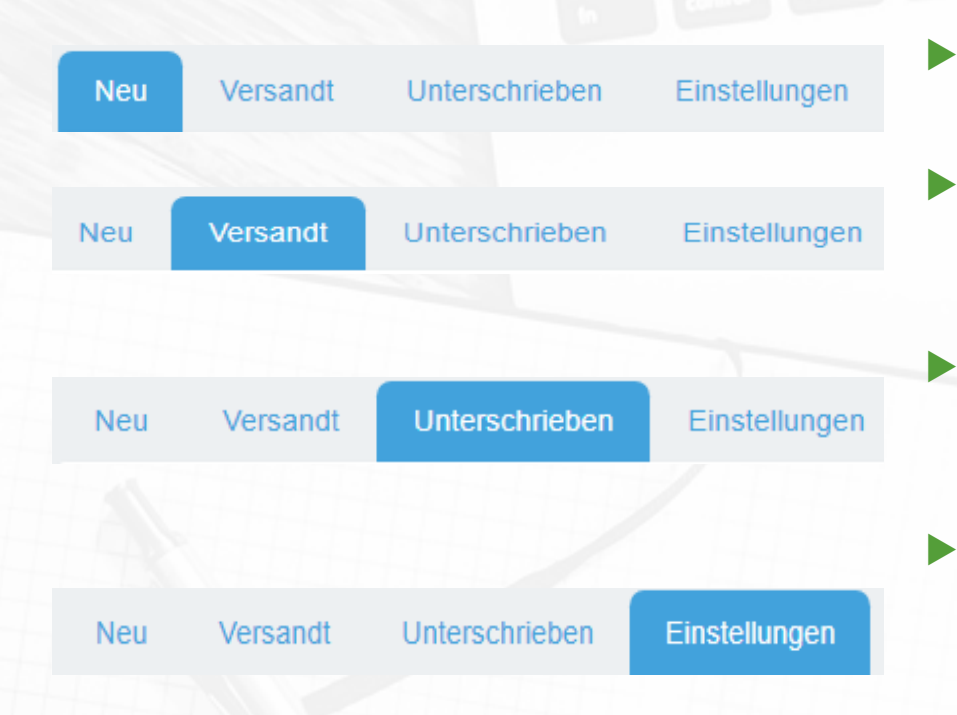

- Im Bereich **"Neu"** kannst Du neue Dokumente zum Unterschreiben erstellen
- Im Bereich "Versandt" findest Du Dokumente, die schon versendet, aber noch nicht unterschrieben wurden
- Im Bereich "Unterschrieben" findest Du die bereits von Empfängern unterschriebenen Dokumente
- Im Bereich "Einstellungen" kannst Du, Briefpapier Deiner Firma (oder Brief-Vorlagen) hinzuzufügen, eigene Textvorlagen hochladen, bearbeiten und auch wieder löschen

## Neues Dokument zum Unterschreiben erstellen

Um die Arbeit mit WhatSign zu starten,

hast Du zwei Optionen:

Du kannst entweder ein fertiges PDF-Dokument zum Unterschreiben hochladen

| Neu    | Versandt      | Unterschrieben        | Einstellungen |                                             |
|--------|---------------|-----------------------|---------------|---------------------------------------------|
| Neue [ | Ookumente/Unt | terschriften          |               |                                             |
| PDF-D  | okument zur \ | /orbereitung hochlade | en:           | Oder neues <b>Textformular</b> erstellen:   |
| Date   | ei auswählen  | Keine ausgewählt      |               | Neues Dokument zum Unterschreiben erstellen |
|        | Speicher      | n bzw. Hochladen      |               |                                             |

...oder ein Text-Formular in WhatsSign erstellen

PDF-Dokument zum Unterschreiben erstellen

### **PDF-Dokument zum Unterschreiben erstellen**

| Neu  | Versandt       | Unterschriebe       | n Einst      | ellungen | spiles: |
|------|----------------|---------------------|--------------|----------|---------|
| Neue | Dokumente/U    | Interschriften      |              |          |         |
| PDF- | Dokument zu    | r Vorbereitung hocl | nladen:      |          |         |
| Da   | atei auswählen | Keine ausgewäh      | It           | •        |         |
|      | Speich         | ern bzw. Hochladen  |              | •        |         |
|      |                |                     |              |          |         |
|      |                |                     |              |          |         |
| Neu  | Versandt       | Unterschrieben      | Einstellunge | en       |         |

Dokument/Unterschrift bearbeiten

"Dokument erfolgreich gespeichert" – Bitte bearbeiten Sie bei Bedarf die Unterschriftsfelder unten in den PDF-Seiten

Hier können Sie Adresskorrekturen durchführen oder unten Anhänge hinzufügen.

Eine fertige PDF-Datei auswählen

Auf "Speichern bzw. Hochladen" klicken

Tipp: PDF kannst Du leicht aus Word, Exel heraus exportieren.

Nachdem das PDF-Dokument gespeichert wurde, erscheint diese Nachricht

Das Unterschriftenfeld kannst Du unten in Deinem PDF platzieren

## PDF-Dokument zum Unterschreiben erstellen

| Empfänger:          |                   |
|---------------------|-------------------|
| Firma:              | Testfirma         |
| Vorname:            | Мах               |
| Nachname:           | Mustermann        |
| Straße/Nr.:         | Musterstraße 1    |
| Postleitzahl (PLZ): | 12345             |
| Stadt:              | Musterstadt       |
| E-Mail:             | max@mustermann.de |

Empfänger:

Firma:

Vorname

Nachname

Straße/Nr.

Stadt:

E-Mail:

Postleitzahl (PLZ):

Das sind <u>keine</u> Pflichtfelder Damit Du im System später das unterschriebene Dokument einfach findest, empfehlen wir diese Felder auszufüllen.

Die Information aus Zeilen "Vorname", "Nachname", "E-Mail" erscheint später beim Versand des Dokumentes.

Wenn diese Zeilen ausgefüllt sind, kannst Du das Dokument zum Unterschreiben direkt aus WhatsSign (ohne separatem E-Mail-Programm) per E-Mail versenden.

### PDF-Dokument zum Unterschreiben erstellen

|  | Dol | kum | ent/ | Unte | rsch | hrift |
|--|-----|-----|------|------|------|-------|
|--|-----|-----|------|------|------|-------|

Überschrift:

#### Unterschriften in PDF-Dokument:

Nachfolgende Seiten sind in Ihrem hochgeladenen PDF-Dokument enthalten.

| Metamolecture                                                                                                    |                                                                                                    |
|----------------------------------------------------------------------------------------------------|----------------------------------------------------------------------------------------------------|
| Colling and a second second seco                                                                                                    | Normal Manhadada an In                                                                                                    |
| ani-ani, (ge                                                                                                    | West a factoriant property in the                                                                                                    |
|                                                                                                    | Water address of a second                                                                                                    |
| refut a second de la desarra de la construction de la construction de la construction de la construction de la                                                                                                    | Refer and an access to an                                                                                                    |
| And a for the second data and a second and a second and a second and a second and a second data and a second a                                                                                                    | Water a training of a second                                                                                                    |
| te forme de faladige fallender forstelle de la serie de la fallende d'ante de la serie de la fallende de la serie de la serie de la                                                                                                    | This will be a restricted of the state of the second second secon |
| References/s Marine                                                                                                    | Residual a Salahistangan ay                                                                                                    |
| Tendenteel                                                                                                    | in dragspektike fatosa in                                                                                                    |
| des routes                                                                                                    | Angle of the second second sec |
| Table Name (AAB) at the Control of Control of Control o |                                                                                                    |
| anglish bed                                                                                                    | managerine with providing the                                                                                                    |
| ALCONTRACTOR DECISION                                                                                                    | Auf automation and an<br>Auf automation and an<br>Auf automation                                                                                                    |
| And particular                                                                                                    | <ol> <li>U/R- collised closed<br/>inclusion content on the<br/>register ander.</li> </ol>                                                                                                    |
|                                                                                                    | <ul> <li>A conference in terminal<br/>lation of a transmission stands<br/>for which the conference position.</li> </ul>                                                                                                    |
| Andre minister und auf der Aller werde die Antonis gehalden der Literie der Literie<br>Same Recamit der Antonis Antonis Antonis Antonis Antonis Antonis Antonis Antonis Antonis Antonis Antonis Antonis<br>Antonis Antonis Antonis Antonis Antonis Antonis Antonis Antonis Antonis Antonis Antonis Antonis Antonis Antonis                                                                                                    | 04.0941                                                                                                    |
|                                                                                                    |                                                                                                    |
| Review Conc. 201                                                                                                    |                                                                                                    |
|                                                                                                    |                                                                                                    |
| 0.000                                                                                                    |                                                                                                    |
| Selte 1                                                                                                    |                                                                                                    |
| Unterschrift hinzufügen                                                                                                    | Unters                                                                                                    |
|                                                                                                    |                                                                                                    |
| Erst speichern bevor                                                                                                    | Erst st                                                                                                    |
| List spelonent, seter                                                                                                    | 1 2.000                                                                                                    |
| Unterschriften                                                                                                    | Un                                                                                                    |
| hinzugefügt oder                                                                                                    | hinz                                                                                                    |
| ninzugerügt oder                                                                                                    |                                                                                                    |
| gelöscht werden                                                                                                    | gelò                                                                                                    |
| können                                                                                                    |                                                                                                    |
| Normon.                                                                                                    |                                                                                                    |
|                                                                                                    |                                                                                                    |
|                                                                                                    |                                                                                                    |

|                                                                  | Melane  |      | -     | ***    |  |  |
|------------------------------------------------------------------|---------|------|-------|--------|--|--|
| Normal Mariation of Printers                                     | 1.798   | 1.14 | 1.198 | 1.14   |  |  |
| Manual advantage of a state of the second                        | Date    | 1.58 | 1348  | 1.14   |  |  |
| National and and and and and and and and and and                 | 13 mile | 1.04 | 1.748 | 1.14   |  |  |
| Annal de contract de de                                          | 1044    | 0.0  | 1.548 | C.D.M. |  |  |
| Call a Ballword along the                                        | 1,748   | 1.18 | 1.048 | 114    |  |  |
| a preside plants stated                                          | 1.7vit  | 1.14 | 1.148 | 1.14   |  |  |
| talent's SubBolinger of                                          | 10mm    | 104  | i)me. | 114    |  |  |
| in die gezeichte Automatie<br>Richning beiter Right von bewegent | 1.298   | 1.18 | 1.248 | 1.14   |  |  |
|                                                                  | 1.140   | 1.14 | 1.198 | 1.14   |  |  |
| AND TO BE AN ADDRESS OF A DESCRIPTION                            | 1,250   | 1.14 | 1.248 | 1.14   |  |  |
|                                                                  |         |      |       |        |  |  |
| Seite 2                                                          |         |      |       |        |  |  |
| Unterschrift hinzufügen                                          |         |      |       |        |  |  |
| Erst speichern, bevor                                            |         |      |       |        |  |  |
| Unterschriften                                                   |         |      |       |        |  |  |
| hinzu                                                            | gef     | ügt  | ode   | er     |  |  |
| gelöscht werden                                                  |         |      |       |        |  |  |
| geloscht werden                                                  |         |      |       |        |  |  |
| geios                                                            | önr     | nen  |       |        |  |  |
| gelos<br>k                                                       | önr     | nen  |       |        |  |  |

- Überschrift für das Dokument angeben
- Du kannst die Unterschriften-Felder direkt auf diesem Schritt platzieren

WICHTIG: wenn Felder oben (inkl. Überschrift) schon ausgefüllt sind, zuerst auf "SPEICHERN" gehen und erst danach die Unterschrift hinzufügen.

Wenn die Felder oben leer geblieben sind, dann kannst Du hier die Unterschriftenfelder platzieren

#### E-Mail-Anhänge:

Aktuelle Dateigröße: 0 MB

Optional: Dateien zum Versand hinzufügen

Dateien auswählen Keine ausgewählt

Speichern

# PDF-Dokument - Unterschrift hinzufügen

#### Unterschrift auf Seite 2 hinzufügen

|                                                                                                    | Metinter | ssent/in | Mitm     | ister |
|----------------------------------------------------------------------------------------------------|----------|----------|----------|-------|
| Jestehen Mistrücksbinde aus bisherigen<br>Vielwerkähnissen?                                                                         | [ ] nein | i i ja   | 1 Joels  | t De  |
| Wurde in den letzten 5. ahren eine<br>Rösmungsklage gegen Sie ernoben?<br>Insig verste                                              | [] nein  | e(       | L Loeb   | t Da  |
| Wurde in den letzten 5 Jahren wurde<br>Zwangsvellstreckung gegen Sie<br>eingelstrec?                                                | [ ] main | 4111     | E Josin  | []]a  |
| Aaben Sie in den letzten 5 Jahren eine<br>eksesstattliche Versicherung<br>abgegeben? nakummt                                        | L Incin  | ei [] ]  | L Incin  | ( ).» |
| Wunde in den letzten 5 Jahren ein<br>Inscheenzverbitnen gegen Sie entfiltet?<br>Unde sandt                                          | [] atin  | 1.16     | L Lastr  | C DA  |
| Gibt es Vorstaten oder ein Hattbetehl<br>geget Sie? bestaarnachtstrat vass fahreast<br>(bis ant?)                                   | [] nein  | 1.114    | L Insin  | L 1.9 |
| Besichen Sie Sodialleistungen aur<br>Zahrung der Miete und/oder Kaution?<br>In die wiekeren sindear anter zu wernen.<br>Sodialteren | []       | I le     | []na1    | L Le  |
| st eine gewerbliche Nutzung der<br>Wohnung bestischtigt? minne overienter                                                           | []nuin   | 1.1%     | [ ]osit  | 112   |
| Beatsichtigen Sie weitere Personen in<br>der Vratwohnung aufaurschmen oder<br>eine Wohngemeinschaft augründen?                      | [] trein | Пи       | [] Invit | f Lø  |
| Spielen Sie Musikinstrumente?                                                                                                    | L Lincin | 411      | L Incin  | L Da  |

 Ich /Winerklähetni, dass khywinin der Lage binysind, alle zu übernehmenden Verpflichtungen zus dem Mictvertrag, Indesondere die Untringung der Mietkoution nowie der Miete ober Neberhoden, zu leiden.

 K-Wirk (2000) (1), cos die vorgeschnter Augsben voltständig und wahrbeitgenstä genacht warden. Bei Alschlussenna Mathemagna kommertaksharigikan ein Auflickung oder fraktige handigung des Mitsenhaltmass nur in figs henst.

III. Ich/Wir and damit sinvestandan, dass der Vermister bei die SCH3FA Holding AS, Wiesbaden die Schafa-Verbrache andrum Zum Zweche der Vermistung einfold, Auf Wunsch ham auch eine SCH3FA Selfstauskunft surgietigt werden.

IV. Der Vermierer ist berechtigt, sless freiwillige Selbstauswirft für aum Zwecke der eige ten Vermierung zu nutzen sofern die Verbereitstauskunft mehr minischereitigt wird wenn ein Meteraring, nicht ausande komme - hat sit Vermierer diese Bates genefit underkahlte stratungeste sussenjatieft nu vernählten.

Ort, Deturn

discussibulances in Stand 5/0014

von Ø wohnungsboeren ret

#### Bezeichnung für diese Unterschrift:

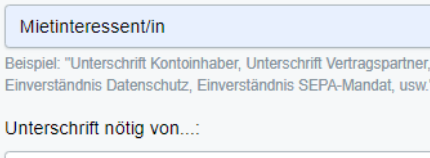

Empfänger ()

Bitte ziehen Sie mit der Maus ein Rechteck an der Position, bei der die Unterschrift hinzugefügt werden soll.

#### Weitere Unterschrift hinzufügen Speichern

- Bezeichnung f
  ür diese Unterschrift angeben. Zum Beispiel "Käufer"
- Auswählen wer an der Stelle unterschreiben soll: Empfänger oder Absender
- Das rechteckige Feld auf der Stelle ziehen, wo die Unterschrift erscheinen soll
- Mit "Weitere Unterschrift hinzufügen" speicherst Du die erste Unterschrift und kannst als nächstes die zweite Unterschrift hinzufügen.
- Mit "Speichern" wird die Unterschrift gespeichert und dieser Schritt verlassen

# PDF-Dokument - Unterschrift hinzufügen

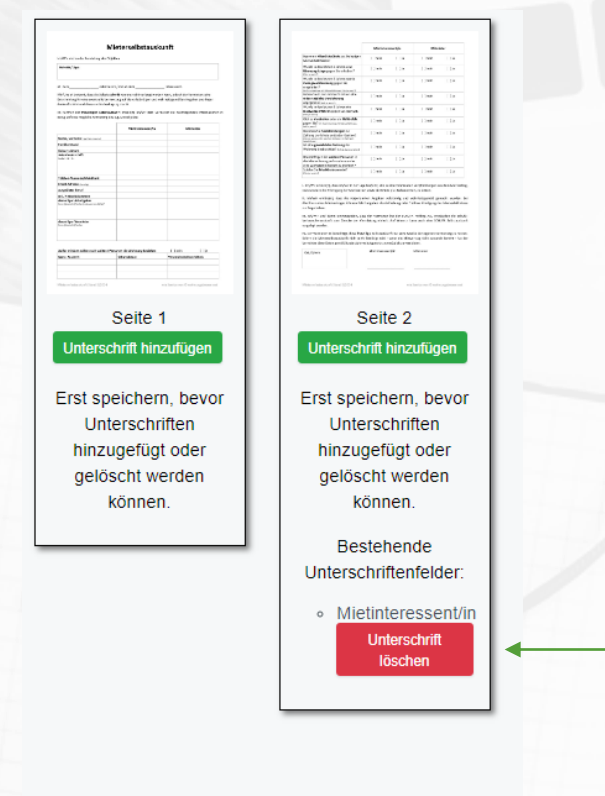

#### E-Mail-Anhänge:

Aktuelle Dateigröße: 0 MB

Optional: Dateien zum Versand hinzufügen

Dateien auswählen Keine ausgewählt

Nachdem Du das Unterschriftenfeld auf einer Seite hinzugefügt hast, kannst Du auch weitere Unterschriften auf den anderen Seiten bei Bedarf hinzufügen

Wenn die Unterschrift aus Versehen hinzugefügt wurde, kannst Du diese mit einem Klick löschen

Wenn keine weitere Unterschriftenfelder nötig sind, auf "Speichern" klicken

Weitere Information im Bereich "Dokument fertigstellen und versenden" Textformular zum Unterschreiben erstellen

## Textformular zum Unterschreiben erstellen

| Neu    | Versandt      | Unterschrieben                                          | Einstellungen                |                       |                         |               |         |
|--------|---------------|---------------------------------------------------------|------------------------------|-----------------------|-------------------------|---------------|---------|
| Neue D | okumente/Unte | erschriften                                             |                              |                       |                         |               |         |
| PDF-D  | okument zur V | orbereitung hochlader                                   | n:                           |                       | Oder neues Textformul   | ar erstellen: |         |
| Date   | ei auswählen  | Keine ausgewählt                                        |                              | Neues Doku            | ument zum Unterschreibe | n erstellen   |         |
|        | Speichern     | n bzw. Hochladen                                        |                              |                       |                         |               |         |
|        |               |                                                         |                              |                       |                         |               |         |
|        |               | Neu Versandt                                            | Unterschrieben               | Einstellungen         |                         |               |         |
|        |               | Einstellungen                                           |                              |                       |                         |               |         |
|        |               | Briefpapie<br>Sie verwenden mom<br>2020-Briefvorlage-Al | r:<br>nentan folgendes Brief | 'papier:              |                         |               |         |
|        |               | löschen                                                 |                              |                       |                         |               |         |
|        |               | Optional: Neues Brie                                    | efpapier hinzufügen (F       | PDF im DIN A4-Format) |                         |               |         |
|        |               | Datei auswählen                                         | Keine ausgewählt             |                       |                         |               |         |
|        |               | Bei mehrseitigen PD                                     | Fs wird immer die ers        | te Seite verwendet.   |                         |               |         |
|        |               | Hochladen                                               |                              |                       |                         |               |         |
|        |               | Eigene Te                                               | xtvorlagen                   | (Templates)           | :                       |               |         |
|        |               | Neue Vorlage erstel                                     |                              |                       |                         |               |         |
|        |               | Bankeinzugsermä                                         | ächtigung                    |                       |                         | bearbeiten    | löschen |
|        |               | Maklervorlage 2                                         |                              |                       |                         | bearbeiten    | löschen |

Es gibt zwei Möglichkeiten, mit einem Textdokument in WhatsSign zu arbeiten

 In WhatSign ein Textformular direkt erstellen

Oder eine fertige Vorlage unter "Einstellungen" speichern und bei Bedarf benutzen

Oder neues Textformular erstellen:

Neues Dokument zum Unterschreiben erstellen

| Empfänger:          |                   |  |
|---------------------|-------------------|--|
| Firma:              | Testfirma         |  |
| Vorname:            | Max               |  |
| Nachname:           | Mustermann        |  |
| Straße/Nr.:         | Musterstraße 1    |  |
| Postleitzahl (PLZ): | 12345             |  |
| Stadt:              | Musterstadt       |  |
| E-Mail:             | max@mustermann.de |  |

Freitext, wie z.B. Rechnungsnummer, Auftragsnummer, Lieferadresse, usw.:

| Freitext 1: | Lieferschein 123456 |
|-------------|---------------------|
| Freitext 2: |                     |
| Freitext 3: |                     |
| Freitext 4: |                     |
| Freitext 5: |                     |

- Um ein neues Textformular zu erstellen, klickst Du auf "Neues Dokument zum Unterschreiben erstellen"
- Fülle die Empfänger-Felder aus, da sie im Dokument erscheinen
- Freitext-Felder kannst Du auch bei Bedarf ausfüllen, die werden auch im fertigen Dokument erscheinen

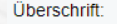

Dokument-Name wie z.B. Arbeitsvertra

#### Inhalt

Wenn Sie Bestätigungsfelder verwenden wollen, platzieren Sie bitte innerhalb des Dokumenteninhalts den Platzhalter: Hier-Haken-einsetzen (exakt diese Schreibweise) An dieser Stelle wird dann ein wählbares Häkchen eingesetzt.

| Bearbeiten - | Ansicht - Einfügen - Format - Tabelle -           |  |
|--------------|---------------------------------------------------|--|
| Absatz       | - B I <del>S</del> <u>A</u> - <u>A</u> - <i>B</i> |  |
| EE3          |                                                   |  |

#### Bestätigungsfelder:

Nachfolgende Felder müssen explizit vom Empfänger angeklickt werden (Checkboxen):

Neues Bestätigungsfeld hinzufügen

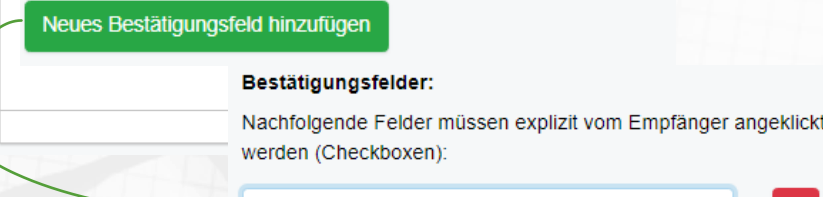

Überschrift angeben

- Inhalt: entweder einen Text aus dem fertigen Dokument kopieren und einfügen, oder einen Text im Inhaltsfeld angeben
- Du kannst auch Bestätigungsfelder zum Text hinzuzufügen. Diese sind gedacht, wenn der Empfänger diese zusätzlich anklicken soll.
- Um ein Bestätigungsfeld zu erstellen, schreibst Du 1. Im Text (Inhaltsfeld), wo ein Checkbox erscheinen soll, Hier-Haken-einsetzen rein.

2. "Neues Bestätigungsfeld hinzufügen" anklicken und im neuen Feld den Text zum Bestätigen angeben (in unserem Beispiel wird es "Test-Checkbox")

| U | b | е | r | s | С | h | r | IT | t |
|---|---|---|---|---|---|---|---|----|---|
|   |   |   |   |   |   |   |   |    |   |

Dokument 2

#### Inhalt:

Wenn Sie Bestätigungsfelder verwenden wollen, platzieren Sie bitte innerhalb des Dokumenteninhalts den Platzhalter: **Hier-Haken-einsetzen** (exakt diese Schreibweise) An dieser Stelle wird dann ein wählbares Häkchen eingesetzt.

| Bearbeiten - Ansicht | t - Einfügen - Format - 1 | Tabelle – |                             |
|----------------------|---------------------------|-----------|-----------------------------|
| Absatz - B           | ISA-d                     | ° E Ξ ∃ ■ | <u></u> ×                   |
| Test Test Test       |                           |           |                             |
| Hier-Haken-einsetze  | en                        |           |                             |
|                      |                           |           |                             |
|                      |                           |           |                             |
|                      |                           |           |                             |
|                      |                           |           |                             |
|                      |                           |           |                             |
|                      |                           |           |                             |
|                      |                           |           |                             |
|                      |                           |           |                             |
|                      |                           |           |                             |
| P                    |                           |           | 4 WÖRTER BETRIEBEN VON TINY |
| Bestätigungsfelder:  |                           |           |                             |
|                      |                           |           |                             |

Nachfolgende Felder müssen explizit vom Empfänger angeklickt werden (Checkboxen):

Test-Checkbox

Neues Bestätigungsfeld hinzufügen

So sieht es dann aus

- Du kannst mehrere Bestätigungsfelder hinzufügen
- Das Unterschriftsfeld wird automatisch von WhatsSign generiert und im fertigen Dokument platziert
- Beim Text-Formular ist im Gegensatz wie beim PDF-Formular nur eine Unterschrift pro Dokument aktuell möglich

Alternativ laden Sie eine PDF-Datei als Vorlage hoch:

Datei auswählen Keine ausgewählt

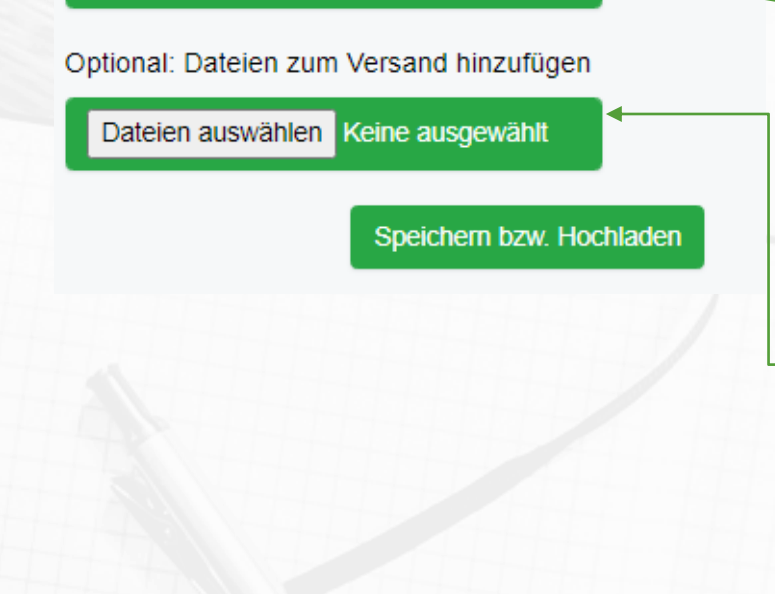

Weitere Information im Bereich "Dokument fertigstellen und versenden"

- Alternativ kannst Du auch hier eine fertige PDF-Datei, wie einen Briefkopf hochladen
- WICHTIG: in diesem Fall wird der komplette Text im oberen Inhaltsfeld gelöscht. Es wird das hochgeladene PDF-Dokument zum Unterschreiben erstellt und auf einen anderen Vorlauf weiter geändert (s. PDF-Dokument zum Unterschreiben erstellen)
- Wenn Du eine PDF-Datei (oder andere Dateien) zusätzlich zu dem erstellten Textformular an den Empfänger verschicken möchtest, dann unter "Optional: Dateien zum Versand hinzufügen" hochladen
- Auf "Speichern bzw. Hochladen" klicken, um Änderungen zu speichern und zum Versenden weiter zu kommen

Fertige Textvorlage zum Unterschreiben erstellen

### Textvorlage zum Unterschreiben erstellen

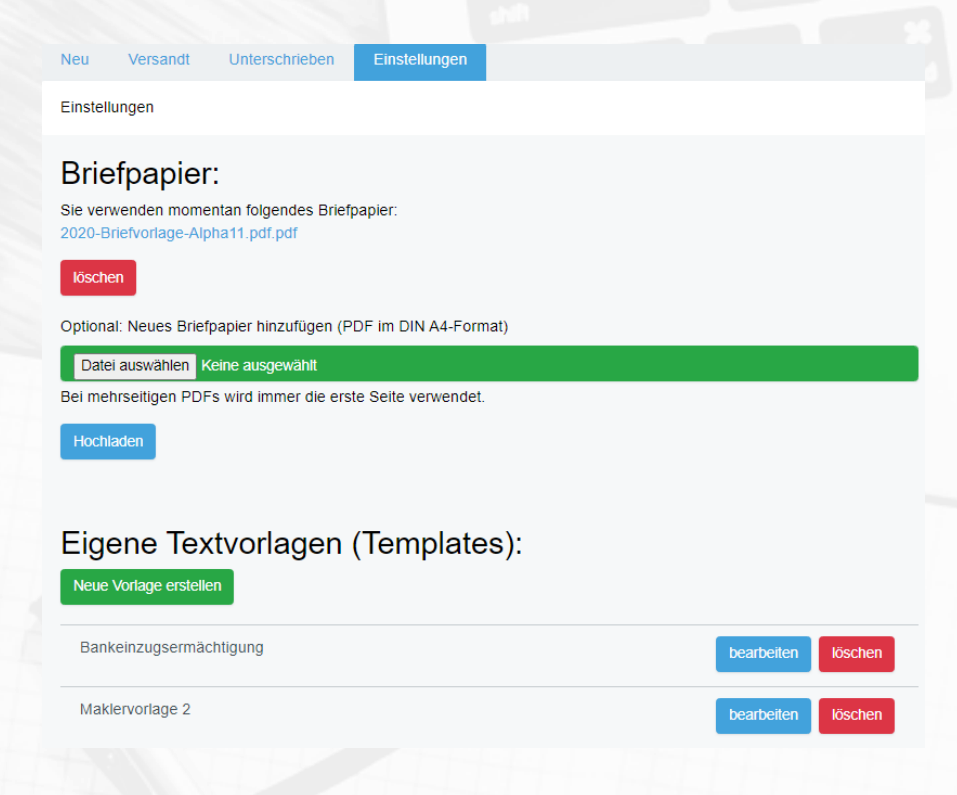

Wenn Du oftmals dieselbe Dokumente/ Texte zum Unterschreiben brauchst, kannst Du diese in Deinem WhatsSign-Account speichern

- Klicke im Bereich "Einstellungen" auf "Neue Vorlage erstellen" und lade eine Datei hoch
- Du kannst diese Text-Vorlagen bei Bedarf bearbeiten und löschen

### Fertige Textvorlage zum Unterschreiben erstellen

Oder neues Textformular erstellen:

Neues Dokument zum Unterschreiben erstellen

| Empfänger:          |                   |  |
|---------------------|-------------------|--|
| Firma:              | Testfirma         |  |
| Vorname:            | Мах               |  |
| Nachname:           | Mustermann        |  |
| Straße/Nr.:         | Musterstraße 1    |  |
| Postleitzahl (PLZ): | 12345             |  |
| Stadt:              | Musterstadt       |  |
| E-Mail:             | max@mustermann.de |  |

Freitext, wie z.B. Rechnungsnummer, Auftragsnummer, Lieferadresse, usw.:

| Freitext 1: | Lieferschein 123456 |
|-------------|---------------------|
| Freitext 2: |                     |
| Freitext 3: |                     |
| Freitext 4: |                     |
| Freitext 5: |                     |

- Um ein neues Textdokument zu erstellen, klickst Du auf "Neues Dokument zum Unterschreiben erstellen"
- Die Empfänger-Felder ausfüllen, weil sie im Dokument drinnen erscheinen werden
- Freitext-Felder bei Bedarf ausfüllen, die werden auch im fertigen Dokument drinnen sein

### Fertige Textvorlage zum Unterschreiben erstellen

#### Dokument/Unterschrift:

Bitte tragen Sie eine Überschrift und den Inhalt des Dokuments ein.

#### Vorgefertigte Textvorlage übernehmen:

| "Bankeinzugsermächtigung" mit Klick übernehmen |        | "Einverständniserklärung für WhatsApp" mit Klick übernehmen |
|------------------------------------------------|--------|-------------------------------------------------------------|
| "Maklervorlage 2" mit Klick übernehmen         |        |                                                             |
| Überschrift:                                   | Bankei | nzugsermächtigung                                           |

#### Inhalt:

Wenn Sie Bestätigungsfelder verwenden wollen, platzieren Sie bitte innerhalb des Dokumenteninhalts den Platzhalter: Hier-Haken-einsetzen (exakt diese Schreibweise) An dieser Stelle wird dann ein wählbares Häkchen eingesetzt.

Bearbeiten - Ansicht - Einfügen - Format - Tabelle -Absatz -  $\mathbf{B} \ \mathbf{I} \ \mathbf{S} \ \mathbf{A} - \mathbf{A} - \mathbf{A} = \mathbf{P} \ \mathbf{E} = \mathbf{E} = \mathbf{E} = \mathbf{E} = \mathbf{E}$ 

Bankeinzugsermächtigung

Hiermit erlauben wir der Alpha11 GmbH alle fälligen Rechnugen per Bankeinzug von unserem

Bankkonto abzubuchen:

Konto-Nummer: IBAN (hier Konto-Nummer vom Kunden vorher abfragen)

Bankverbindung: BIC/SWIFT: (hier vor allem bei ausländischen Kunden diese eintragen)

Unterschrift

- Die gespeicherten vorfertigen Textvorlagen erscheinen über dem Inhaltsfeld
- Mit einem Klick auf Textvorlage-Button wird der Text aus der Vorlage ins Inhaltsfeld übernommen
- Der Text kann hier auch weiter bearbeitet und geändert werden
- Es können auch Bestätigungsfelder zu Deinem Dokument hinzugefügt werden (s. <u>Textformular erstellen</u>)

36 WÖRTER BETRIEBEN VON TINY

### Fertige Textvorlage zum Unterschreiben erstellen

Alternativ laden Sie eine PDF-Datei als Vorlage hoch:

#### Datei auswählen Keine ausgewählt

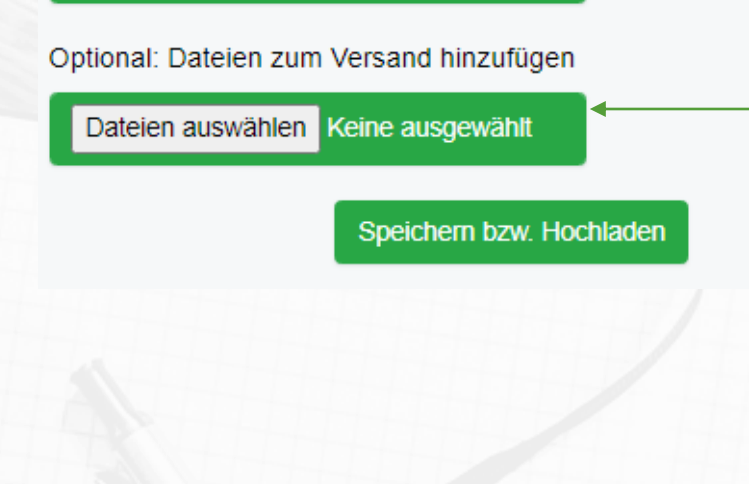

Weitere Information im Bereich "Dokument fertigstellen und versenden" Alternativ kannst Du noch einmal wechseln und eine fertige PDF-Datei hochladen

WICHTIG: in diesem Fall wird der komplette Text im Inhaltsfeld gelöscht. Es wird das hochgeladene PDF-Dokument zum Unterschreiben erstellt und auf einen anderen Vorlauf weiter geändert (s. PDF-Dokument zum Unterschreiben erstellen)

Wenn Du eine PDF-Datei (oder andere Dateien) zusätzlich zu dem erstellten Textformular an den Empfänger verschicken möchten, dann sie unter "Optional: Dateien zum Versand hinzufügen" hochladen

Auf "Speichern bzw. Hochladen" klicken, um Änderungen zu speichern und zum Versenden weiter zu kommen Dokument fertigstellen und versenden

### Dokument - Fertigstellen und versenden

| neu                                                                                                    | Versandt                                  | Unterschneben                           | Einstellungen                      |                            |                   |                                |  |
|----------------------------------------------------------------------------------------------------|-------------------------------------------|-----------------------------------------|------------------------------------|----------------------------|-------------------|--------------------------------|--|
| Neue E                                                                                                    | okumente/Unt                              | erschriften                             |                                    |                            |                   |                                |  |
|                                                                                                    |                                           |                                         |                                    |                            |                   |                                |  |
| Änd                                                                                                    | erungen erfolgi                           | reich gespeichert.                      |                                    |                            |                   |                                |  |
| PDF-D                                                                                                    | okument zur V                             | orbereitung hochlade                    | en:                                |                            | Oder              | neues Textformular erstelle    |  |
| Date                                                                                                    | ei auswählen                              | Keine ausgewählt                        |                                    |                            | Neues Dokument :  | zum Unterschreiben erstellen   |  |
| Speichern bzw. Hochladen Folgende Dokumente haben Sie angelegt, wurden aber weder versandt noch unterschrieben. Sie können daher noch bearbeitet werden. |                                           |                                         |                                    |                            |                   |                                |  |
| Folgen<br>bearbe                                                                                                    | Speicherr<br>de Dokumente<br>itet werden. | n bzw. Hochladen<br>haben Sie angelegt, | wurden aber weder                  | versandt noch              | unterschrieben. S | Sie können daher noch          |  |
| Folgen<br>bearbe                                                                                                    | Speicherr<br>de Dokumente<br>itet werden. | n bzw. Hochladen<br>haben Sie angelegt, | wurden aber weder                  | versandt noch              | unterschrieben. S | Sie können daher noch          |  |
| Folgen<br>bearbe<br>Emp                                                                                                    | Speicherr<br>de Dokumente<br>itet werden. | haben Sie angelegt,<br>Überschrift:     | wurden aber weder<br>Erstelldatum: | versandt noch<br>Aktionen: | unterschrieben. S | Sie können daher noch<br>Suche |  |

Auf diesem Schritt hast Du drei Möglichkeiten: das Dokument zu bearbeiten, zu löschen oder fertigzustellen und versenden.

Nachdem das Dokument versendet wurde, sind keine Änderungen mehr möglich.

Wenn Du nicht sicher bist, ob Änderungen noch kommen werden, kannst Du erstmal das Dokument auf diesem Schritt warten lassen und mit der neuen Datei weiter arbeiten.

## Dokument fertigstellen und versenden

"Dokument 1" für "Testfirma Max Mustermann"

### Das Dokument wurde für die Unterzeichnung erstellt.

Sie können nun nichts mehr ändern.

Sie haben bereits alle Positionen unterzeichnet.

Senden Sie nachfolgenden Link an den Empfänger oder öffnen Sie ihn selbst, um direkt vor Ort unterschreiben zu lassen:

 https://web.whatssign.com/Unterschreiben/e3b78282-8bc6-46b9-99d3-af630ec98812
 Link in Zwischenablage kopieren oder

 in WhatsApp öffnen oder
 als vorgefertigte E-Mail in Ihrem E-Mail-Client öffnen

 https://web.whatssign.com/Unterschreiben/e3b78282-8bc6-46b9-99d3-af630ec98812
 Link in Zwischenablage kopieren oder

Du kannst das fertig vorbereitete Dokument auf 3 Wegen verschicken:

- Als Link kopieren und mit einem beliebigen Messenger versenden
- Sofort in WhatsApp öffnen, damit dort an Deinen Kontakt verschicken
- Als vorgefertigte E-Mail in Deinem E-Mail-Programm öffnen und senden

### Dokument fertigstellen und versenden

Automatischer Versand der E-Mail an **max@mustermann.de** inkl. Dateianhänge (falls genutzt):

| Empfänger E-Mail-Adresse:                                                                                                    | max@mustermann.de |                              |  |
|----------------------------------------------------------------------------------------------------|-------------------|------------------------------|--|
| Betreff:                                                                                                    | Dokument 1        |                              |  |
| Inhalt:                                                                                                    |                   |                              |  |
| Bearbeiten - Ansicht - Einfügen - Format                                                                                                    | - Tabelle -       |                              |  |
| Absatz - B I S A - A                                                                                                    |                   | -<br>X                       |  |
| Sehr geehrte/r Herr/Frau Max Musterman                                                                                                    | ۱,                |                              |  |
| bitte nutzen Sie folgenden Link zum Unterschreiben:<br><u>https://web.whatssign.com/Unterschreiben/e3b78282-8bc6-46b9-99d3-af630ec98812</u><br>Mit freundlichen Grüßen<br>Klaus Hamal |                   |                              |  |
| Alpha11 GmbH                                                                                                    |                   |                              |  |
|                                                                                                    |                   |                              |  |
|                                                                                                    |                   |                              |  |
|                                                                                                    |                   |                              |  |
|                                                                                                    |                   |                              |  |
|                                                                                                    |                   |                              |  |
|                                                                                                    |                   | 22 WÖRTER BETRIEBEN VON TINY |  |
|                                                                                                    |                   |                              |  |

Kopie an hamal@alpha11.de senden

E-Mail abschicken

- Als noch eine Option kannst Du direkt aus WhatSign eine E-Mail abschicken
- Den Standard-Text kannst Du im Feld "Inhalt" bearbeiten.

Wenn eine Kopie an Deine eigene E-Mail auch versendet sein soll, Kästchen mit "Kopie an …" anklicken Dokument mit WhatsSign unterschreiben lassen

### Dokument mit WhatsSign unterschreiben lassen

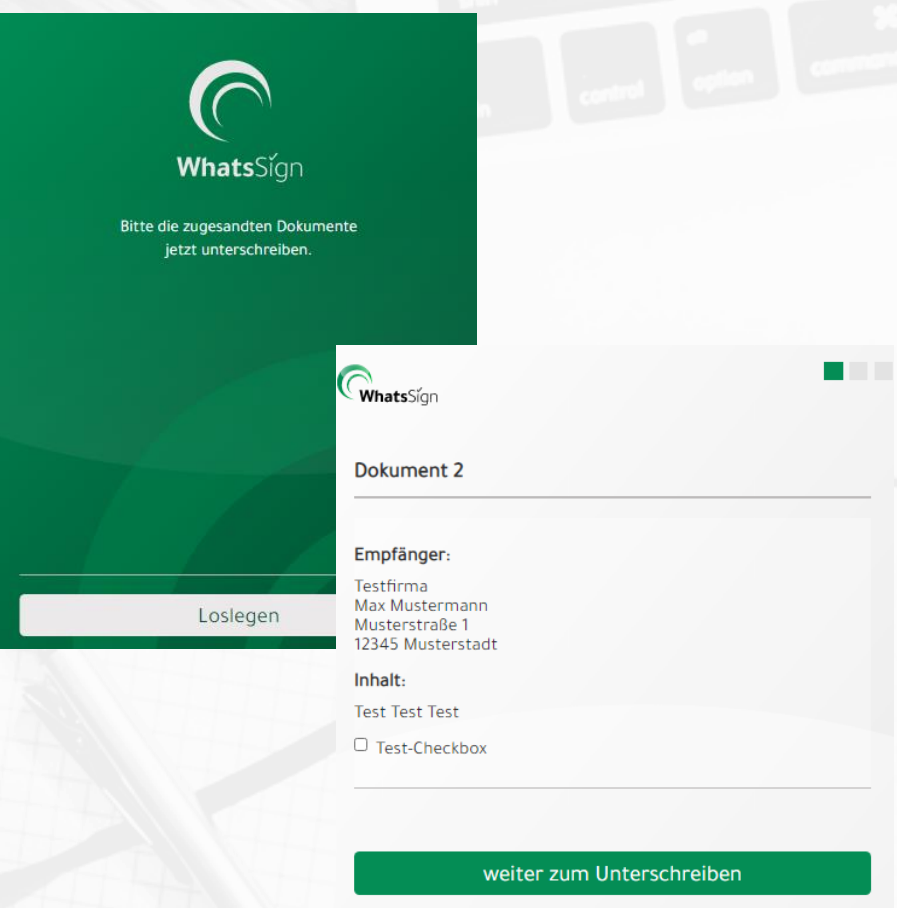

ich lehne diese Vereinbarung ab

Der Empfänger bekommt den gesendeten Link und landet auf der Seite mit WhatsSign-Logo und "Loslegen"

 Als nächstes erscheinen die Empfängerdaten, der Text, der zum Unterschreiben erstellt wurde und die Bestätigungsfelder, die vom Empfänger zusätzlich angeklickt werden sollen.

### Dokument mit WhatsSign unterschreiben lassen

| Datenbestätigung                                                                     |                                                                                                    |
|--------------------------------------------------------------------------------------|----------------------------------------------------------------------------------------------------|
| Bitte geben Sie den Ort de                                                           | es Unterzeichnens ein:                                                                                                    |
| Ort                                                                                  |                                                                                                    |
| Der im Nachfolgenden g<br>angegeben.<br>Sie können ihn hier jedoo<br>unterschreiben. | WhatsSign                                                                                                    |
| Max Mustermann                                                                       | Datenbestätigung                                                                                                    |
|                                                                                      | Bitte geben Sie den Ort des Unterzeichnens ein:                                                                                                    |
|                                                                                      | Musterstadt                                                                                                    |
|                                                                                      |                                                                                                    |
|                                                                                      |                                                                                                    |
| E                                                                                    | Der im Nachfolgenden genannte Partner wurde bei der Erstellung des Dokument<br>angegeben.<br>Sie können ihn hier jedoch abändern, sollte jemand anderes als Max Mustermann<br>unterschreiben.                                                             |
| B<br>Ich stimme der <u>Daten</u>                                                     | Der im Nachfolgenden genannte Partner wurde bei der Erstellung des Dokument<br>angegeben.<br>Sie können ihn hier jedoch abändern, sollte jemand anderes als Max Mustermann<br>unterschreiben.<br>Max Mustermann                                           |
| B<br>I Ich stimme der <u>Daten</u> :                                                 | Der im Nachfolgenden genannte Partner wurde bei der Erstellung des Dokument<br>angegeben.<br>Sie können ihn hier jedoch abändern, sollte jemand anderes als Max Mustermann<br>unterschreiben.<br>Max Mustermann                                           |
| E Ich stimme der <u>Daten</u>                                                        | Der im Nachfolgenden genannte Partner wurde bei der Erstellung des Dokument<br>angegeben.<br>Sie können ihn hier jedoch abändern, sollte jemand anderes als Max Mustermann<br>unterschreiben.<br>Max Mustermann                                           |
| 8<br>2 lch stimme der <u>Daten</u> :                                                 | Der im Nachfolgenden genannte Partner wurde bei der Erstellung des Dokument<br>angegeben.<br>Sie können ihn hier jedoch abändern, sollte jemand anderes als Max Mustermann<br>unterschreiben.<br>Max Mustermann<br>Bitte im weißen Bereich unterschreiben |
| E<br>Ich stimme der <u>Daten</u> :                                                   | Der im Nachfolgenden genannte Partner wurde bei der Erstellung des Dokument<br>angegeben.<br>Sie können ihn hier jedoch abändern, sollte jemand anderes als Max Mustermann<br>unterschreiben.<br>Max Mustermann                                           |
| e Ich stimme der <u>Daten</u> :                                                      | Der im Nachfolgenden genannte Partner wurde bei der Erstellung des Dokument<br>angegeben.<br>Sie können ihn hier jedoch abändern, sollte jemand anderes als Max Mustermann<br>unterschreiben.<br>Max Mustermann                                           |

Auf dem nächsten Schritt kommt es zum Unterschreiben:

- Als erstes gibt der Empfänger den Ort an.
- Wenn jemand anderes, als die angegebene Person das Dokument unterschreiben wird, kann hier ein anderer Name angeben werden.
- Im weißen Bereich wird das Dokument unterschrieben.
- Unter dem Unterschriftsfeld soll die Datenschutzerklärung zugestimmt werden.
- Mit "Abschließen" wird das Dokument erfolgreich unterschrieben.

| (Whats) | sígn                                                           |  |
|---------|----------------------------------------------------------------|--|
|         |                                                                |  |
|         | $\checkmark$                                                   |  |
|         | Dokument erfolgreich unterschrieben.                           |  |
|         | Danke, dass Sie sich einen Moment Zeit für uns genommen haben! |  |
| -       | OK                                                             |  |

### Dokument mit WhatsSign unterschreiben lassen

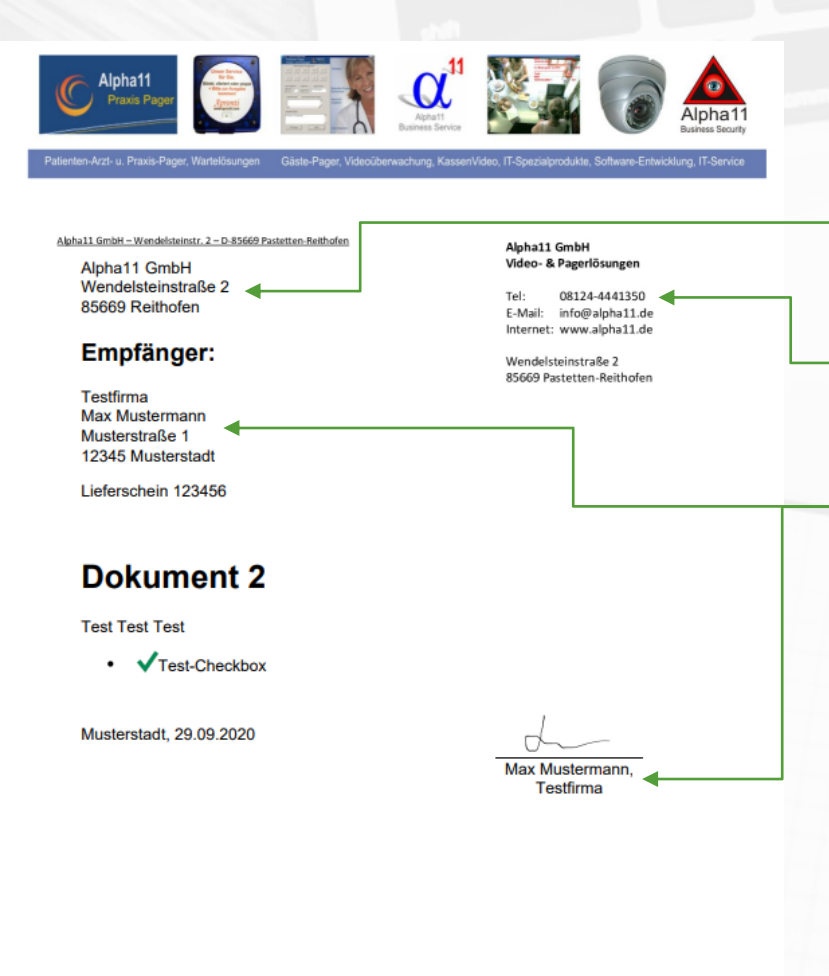

Apha11 GmbH Geschüftsführer Kluus khamil, Wendelseiseitz 2.0-85669 Pastelten-Reiholen Eingetragen im Handelsengister Mänchen HBB 242618 Sankverbindung: Spankasse Wasserburg Konto: 30 111124 BLZ 71155690 DAN DBBS711526800000 111124 Umsäzsiewer ID-w: DE515947032 Frienzam Eding: 11422480449 Zoit ECRI: DE785695235562148

erstellt mit 🕜 WhatsSign.c

Hier kannst Du sehen wie das unterschriebene Dokument aussehen wird

- Absender-Daten werden aus Deinem WhatsSign-Account automatisch hinzugefügt
- Als Hintergrund wird die Briefvorlage benutzt. (Außer beim fertigen PDF-Dokument)
- Empfänger-Daten und Freitext-Angaben sind im fertigen Dokument dabei

Eine Kopie des unterschriebenen Dokumentes wird sowohl an Empfänger als auch an den Absender geschickt.

Der Absender kann alle unterschriebene Dokumente im Bereich "Unterschrieben" finden.

## Kontakt-Daten

### WhatsSign ist ein Produkt der

Alpha11 GmbH Geschäftsführer Klaus Hamal

Wendelsteinstr. 2 D-85669 Pastetten-Reithofen

Telefon: 08124-4441350 E-Mail: <u>info@whatssign.com</u> <u>info@alpha11.de</u>

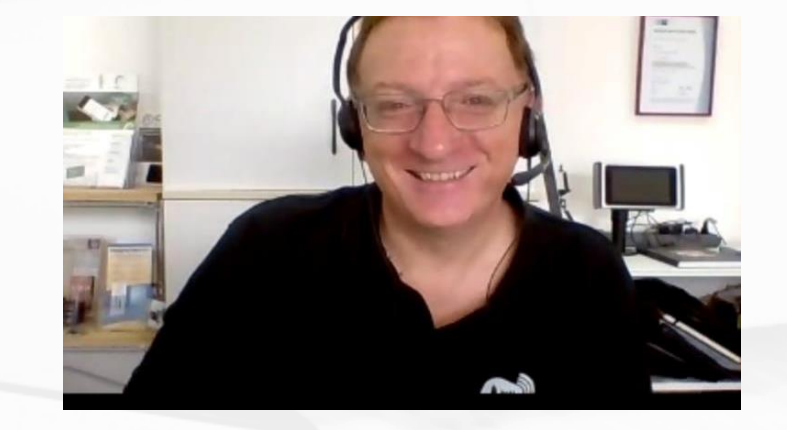

### **Klaus Hamal**

Büroinformationselektroniker-Meister Betriebswirt des Handwerks IHK Prüfer für IT-Berufe

# Vielen Dank!

Viel Spaß beim Einsatz von WhatsSign.

Wenn Du Ideen oder Verbesserungen hast, wie wir WhatsSign nochmal besser machen könnten, dann schicke uns einfach eine E-Mail an <u>info@alpha11.de</u> mit dem Stichwort: "WhatsSign Vorschlag"